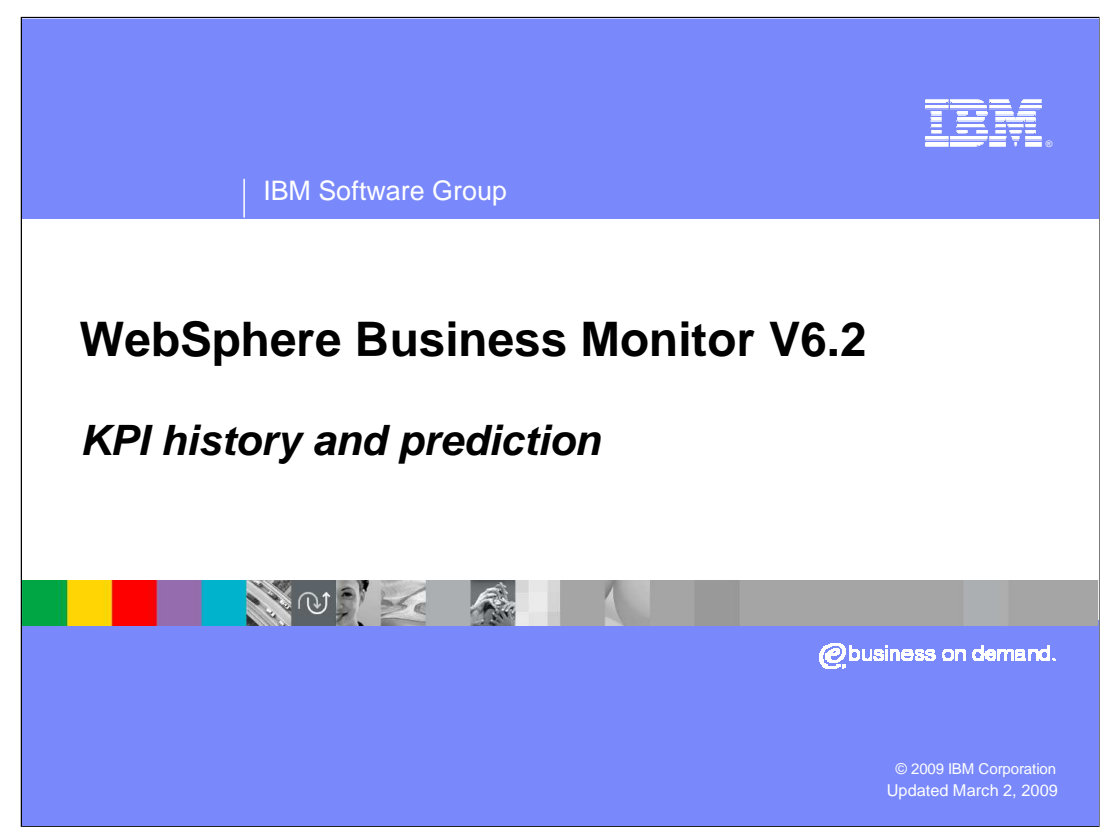

This presentation should introduce you to the new KPI history and prediction feature in WebSphere<sup>®</sup> Business Monitor version 6.2.

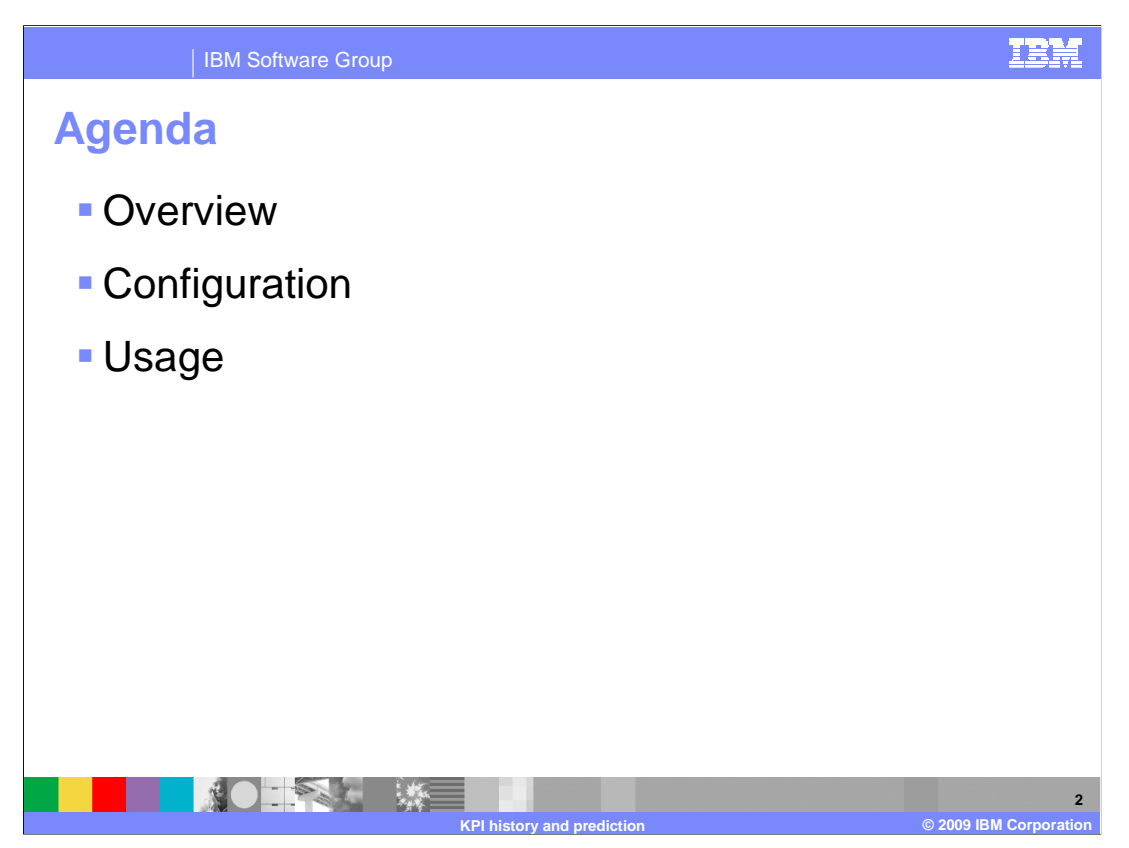

This is the agenda for this presentation. You will see an overview of the capability of the KPI history and prediction feature, plus you will review its configuration and usage.

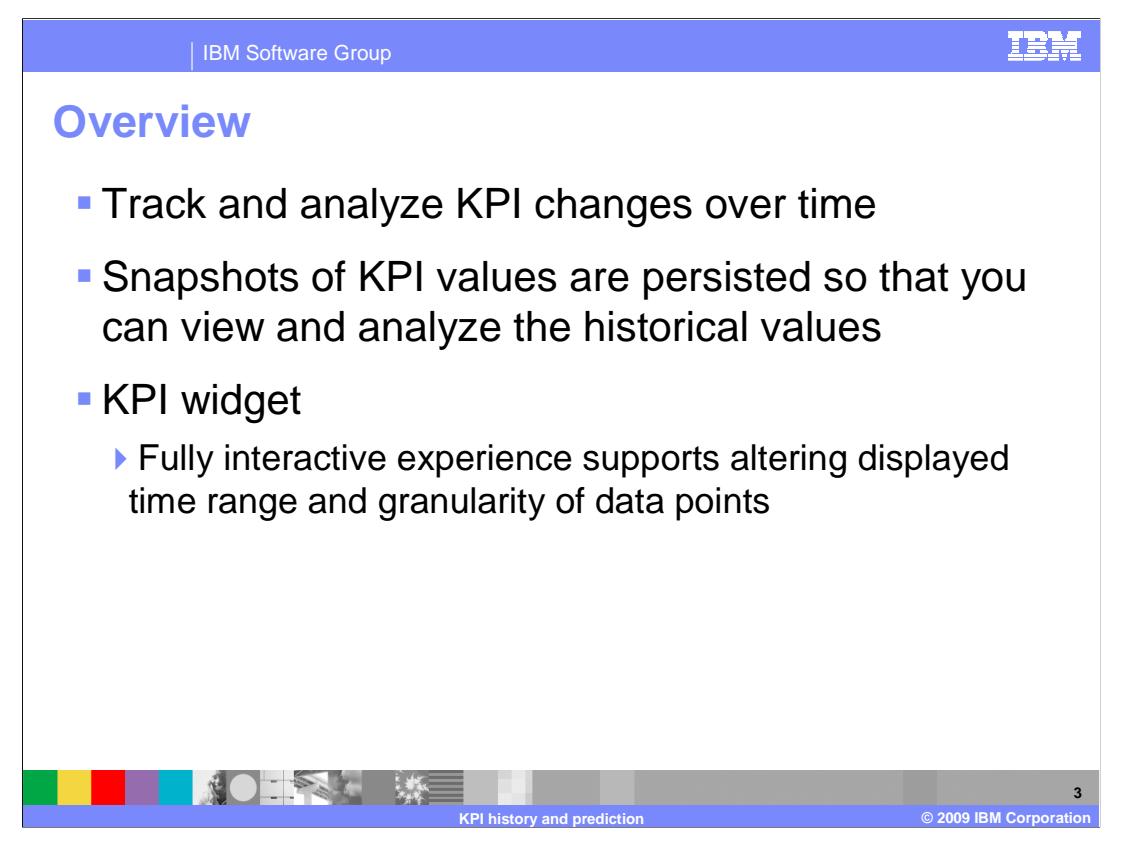

In previous versions of WebSphere Business Monitor, you defined a key performance indicator (KPI) and viewed the current value of the KPI at any point in time. But you can not compare the current value to a historical value. With this release, the KPI values are stored in the Monitor database so that you can view and analyze historical values. This is an optional feature which you can selectively apply for each KPI in the model. To see the KPI history, you will use a new KPI history dashboard widget. This widget is a fully interactive graph of the KPI values over time where you can update the time range and granularity to suit your preferences.

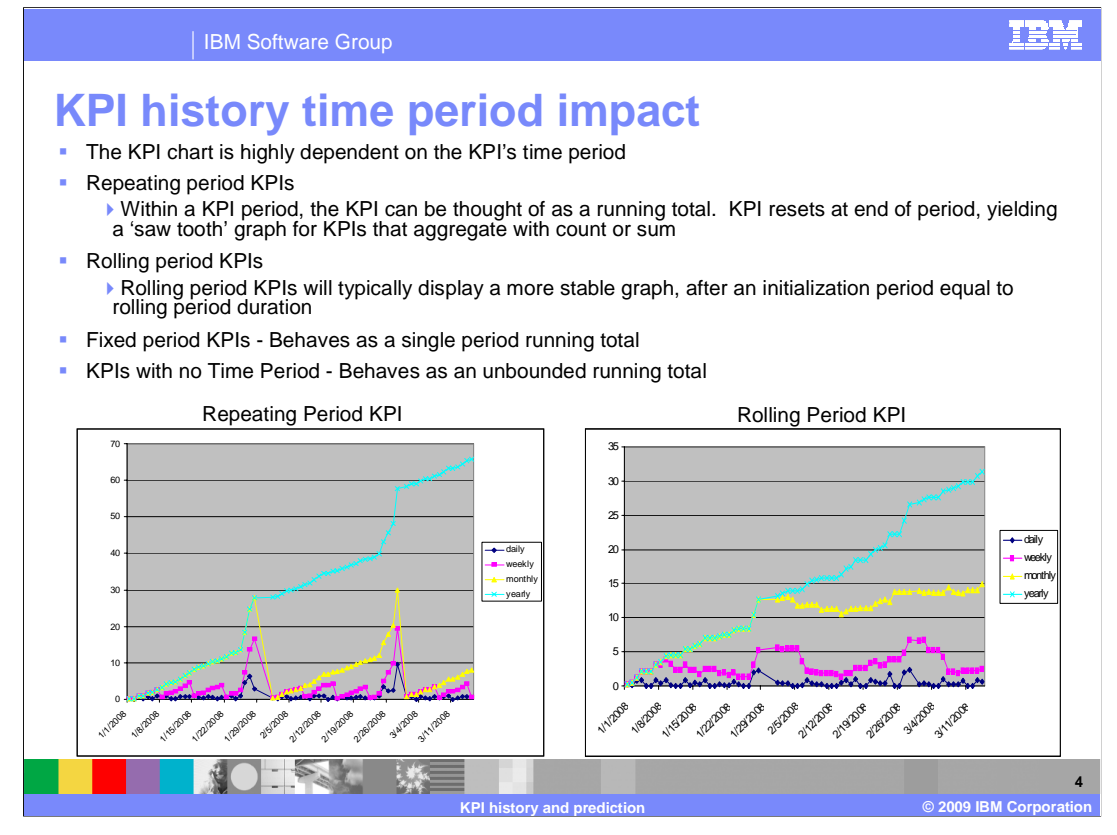

When you are reviewing the KPI historical values in the KPI widget, you should be aware of the impact of the time period on the chart. For repeating period KPIs, you will typically see a saw tooth graph for KPIs that aggregate with the count or sum functions. The chart in the lower left shows repeating period KPIs for various periods. You will notice that the line representing any KPI resets to zero at the end of the period for that KPI. For rolling period KPIs, the graph shows more stability since the functions operate on a continuously rolling time period. For fixed period KPIs the chart shows a bounded running total. For KPIs without a time period, the chart shows an unbounded running total.

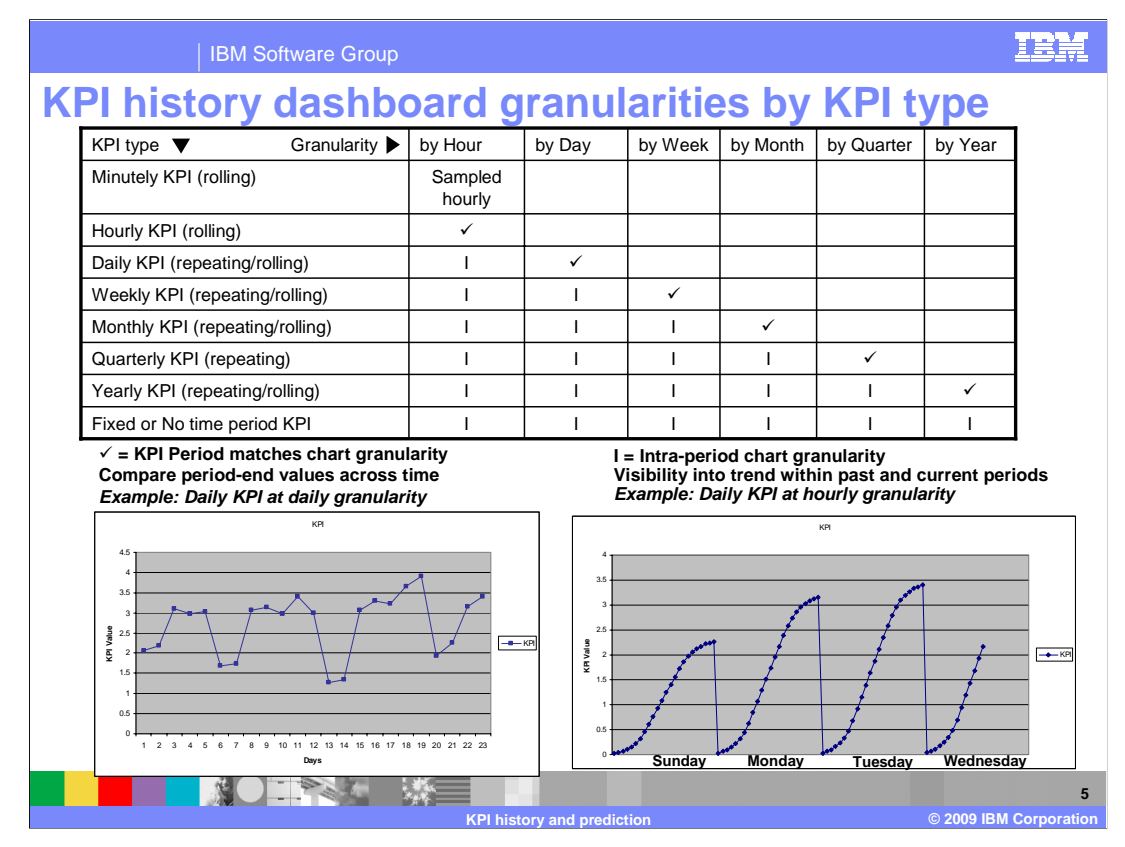

The table in this slide shows the supported granularities by KPI type. For example, a daily repeating or rolling KPI can be viewed with hourly or daily granularity. You don't want to view a daily KPI on a monthly basis, since the KPI resets to zero every day and the data points at the end of each month are not comparable. In the lower left corner of this slide, you see a daily KPI with daily granularity, so it is easy to see how the aggregated KPI varies from day to day on the chart. In the lower right corner of this slide, you see a daily KPI with hourly granularity, so you can see how the aggregated KPI varies hourly within each day.

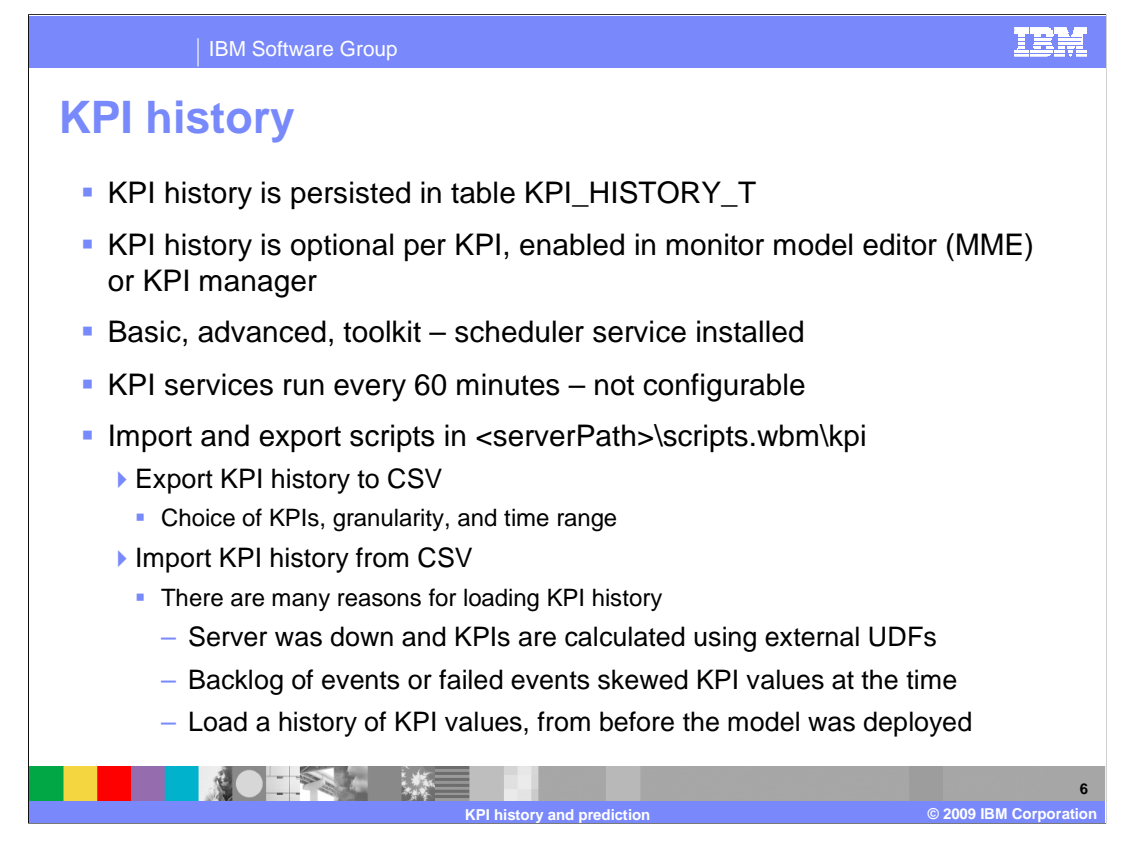

Because of the intensive data demands, it is not feasible to calculate historical KPI data points on-demand based on instance data. Instead, the KPI values are stored hourly into the KPI history table in the monitor database. When you define the KPI, either in the monitor model editor (MME) or KPI manager, you can optionally choose to track KPI history. To enable this feature, a KPI service is installed and it runs every hour to store the KPI values. There are scripts which allow you to import and export the KPI data. You can export the KPI history to a comma delimited file, with a choice of KPI, granularity and time range. You can also import a comma delimited file into the monitor database. This is useful if the server was down, or there were failed events, or you want to load values before model deployment.

| IBM Software Group                                                                                                    | BM         |  |  |  |
|----------------------------------------------------------------------------------------------------|------------|--|--|--|
| Retroactive calculation                                                                                                    |            |  |  |  |
| <ul> <li>Retroactively create KPI history (automatically for up to one week) if previous<br/>measurements did not occur</li> </ul>                 |            |  |  |  |
| When the server is down for several hours. Scheduler will retroactively create KPI history from the time of the last collected value and forwards. |            |  |  |  |
| Retroactively create KPI history on demand                                                                                                    |            |  |  |  |
| Available in KPI manager widget, action 'History and Prediction'                                                                                   |            |  |  |  |
| You can retroactively calculate history for the last N periods                                                                                     |            |  |  |  |
| Reasons to retroactively calculate                                                                                                    |            |  |  |  |
| <ul> <li>Monitor was up but not receiving events</li> </ul>                                                                                        |            |  |  |  |
| KPI history is newly enabled on an existing KPI                                                                                                    |            |  |  |  |
| When KPI is updated then the previous KPI history is deleted                                                                                       |            |  |  |  |
| A new KPI is created in the dashboard                                                                                                    |            |  |  |  |
| Calculate KPI history data retroactively                                                                                                    |            |  |  |  |
| Choose a time period for which you want to calculate history information about this KPI:                                                           |            |  |  |  |
| Six months                                                                                                    |            |  |  |  |
| Replace existing history data with this information.                                                                                               |            |  |  |  |
| Calculate                                                                                                    |            |  |  |  |
|                                                                                                    | 7          |  |  |  |
| KPI history and prediction © 2009 IBM Co                                                                                                    | orporation |  |  |  |

Retroactive calculation is a feature that you can use to retroactively create KPI history. This will happen automatically if the server is down for up to one week, then the KPI service will automatically calculate KPI history data from the time of the last collected value.

You can also retroactively created KPI history on demand, using the KPI manager widget where you can specify calculation based on any number of periods. There are many reasons to use retroactive calculation. Monitor server was running, but inbound events were not being received. Or you have an existing KPI and are newly enabling KPI history. Or you are making a change to the KPI, in which case the KPI history is deleted. Or you are creating a new KPI against a model which has a history of instance data.

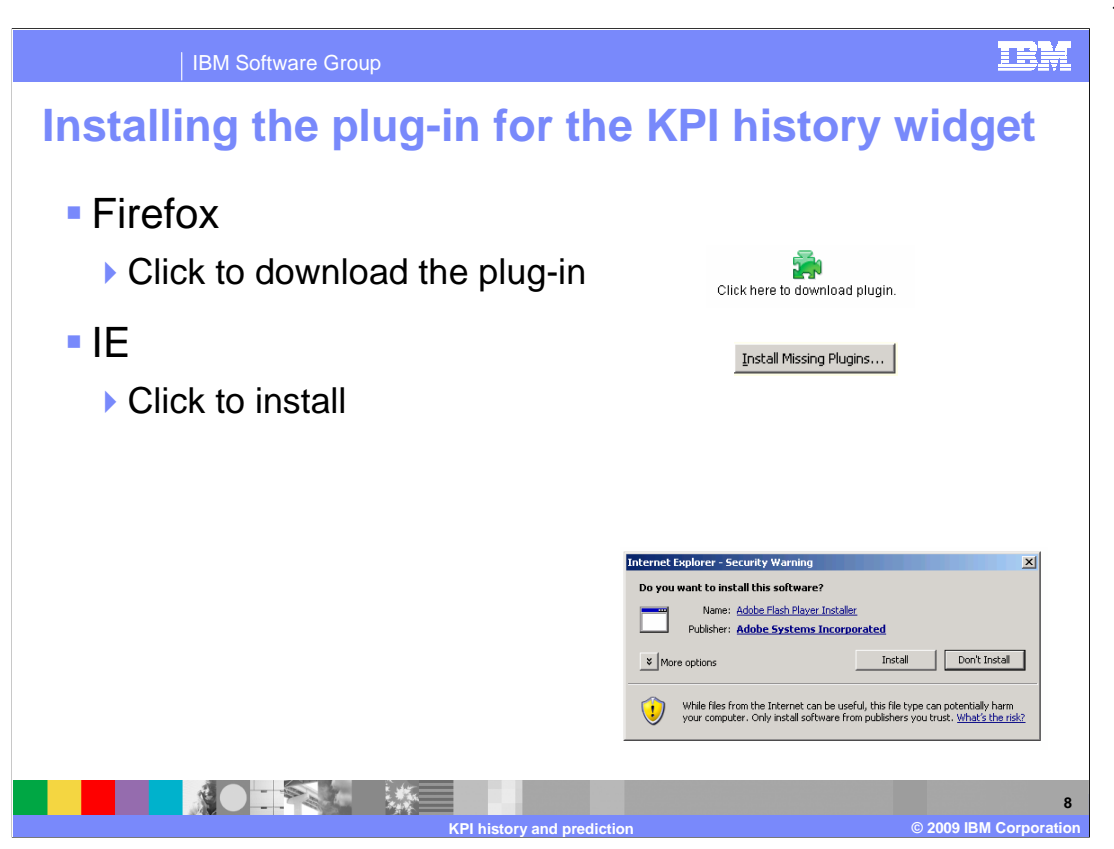

When you first use the KPI history widget, you might see prompts to install the Adobe<sup>®</sup> Flash Player which is a required plug-in.

#### 3/2/2009

| IBM Software Gro                                                                                                    | pup                                                                                                    | <u>iem</u>                                                                                                    |
|----------------------------------------------------------------------------------------------------|----------------------------------------------------------------------------------------------------|----------------------------------------------------------------------------------------------------|
| Configuration                                                                                                    |                                                                                                    |                                                                                                    |
| <ul> <li>Checkbox in the MM</li> <li>KPI history configura</li> <li>Time range type – cuinterval, last completed</li> </ul>                                                                                                    | E for the KPI history<br>ition<br>urrent period, fixed<br>ed period, sliding interval                                                                                                    | KPI Details Edit the details of the KPI, which is a performance measur ID: *avgPrice Name: avgOrderPrice Description: avgOrderPrice |
| KPI History and Prediction           KPI         History and Prediction           Select the models for which you want to retrieve the KPIs. <ul></ul>                                                                                                    | KPI History<br>Select the default KPI History values to display<br>Time range type                                                                                                    | Type: Decimal                                                                                                    |
| KPI ranges IV KPI target Select the KPI to display. You can choose only one at a time. Order item 2006-08-03 00:00 Any Order Price Sum Price Today Better Lender BAM Showcase 2008-09-18 06:00:00 * Historical data collection is not currently active for this KPI. | Current period     Image: Current period       Number of past periods     KPI De       2     Month     Monith       Time zone     Metrix       (MT-06:00     Image: Current period       Location (for daylight saving)     Aggr       Americal/Chicago     Image: Current period | tails toring context:                                                                                                    |
|                                                                                                    | Show data points Daily Specify a height in pixels to adjust the display area of the chart. Chart height 425 pixels                                                                                                    | 9                                                                                                    |

To enable KPI history, there is a check box in the monitor model editor on the KPI details page. You can select this when you first create the KPI or at any time thereafter.

When you configure the widget to display the KPI history, you can select any version of a model. But you need to be aware of the KPI definition since the KPI can be marked to use values from all model versions or for just a specific model version.

In the widget configuration, you can select the time range type, which determines the period of time that you see displayed on the graph.

**Current period** displays the current KPI time period and the past periods for the duration that you specify.

**Fixed interval** displays history for the date range that you select.

Last completed period displays the previous KPI time period.

**Sliding interval** displays the duration of time that you specify, up to today. For example, when you choose a **Number of past periods** of one month, the graph displays the past month of history up to today.

In the widget configuration you can also specify the number of periods, time zone, location, granularity and chart height.

### 3/2/2009

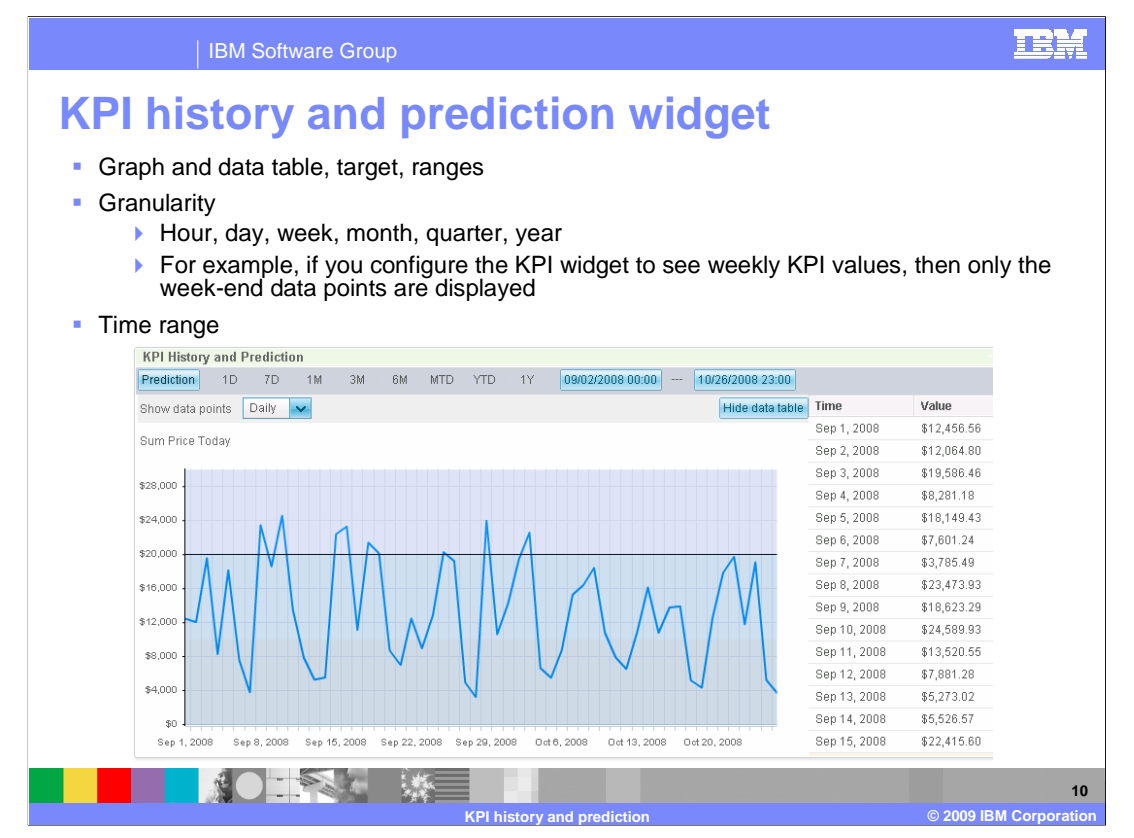

This slide shows you a screen capture of the KPI history and prediction widget. The widget shows the KPI history graph and table along with KPI target and ranges. The target is the horizontal black line on the graph and the ranges are the color coded bands in the graph. You can set the granularity to show the end of period data values for hour, day, week, month, quarter or year. You can also select a time range at the top of the widget using canned ranges or you can enter specific time ranges by starting and ending date.

## 3/2/2009

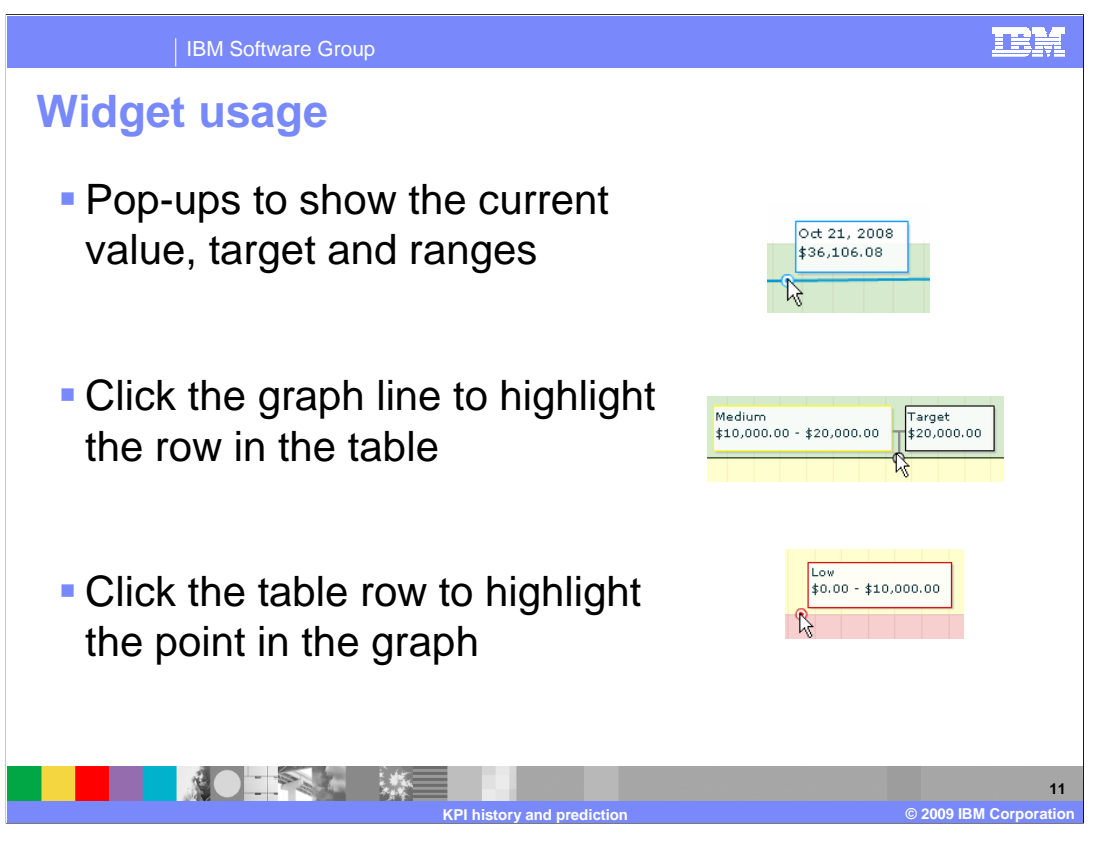

In the KPI history and prediction widget, there are pop-ups to show the current value, target and ranges. When you hover the mouse over the graph value line, the pop-up shows the date and value for that point in the graph. When you hover the mouse over the target line, the pop-up shows the value of the target. When you hover the mouse over the line separating two ranges, the pop-up shows the lower range name and range values.

Also, you can click the graph line and the associated value is highlighted in the data table. Or you can click a row in the data table and it will highlight the point in the graph by opening the pop-up at the associated data point.

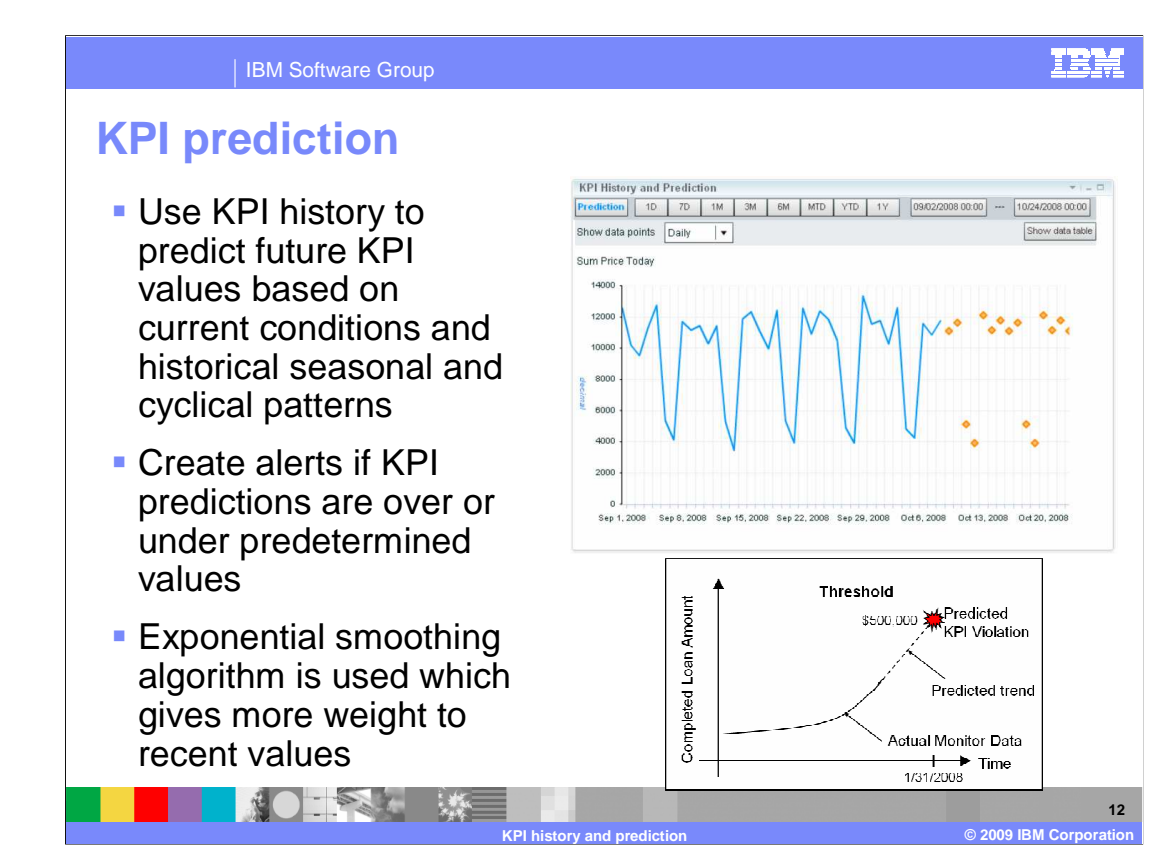

Another new feature that uses the KPI history data is KPI prediction. By using an exponential smoothing algorithm which gives more weight to recent values, you can view a set of predicted values that represent the future values for the KPI. The algorithm will also take into account any seasonal or cyclic patterns in the historical data. Using these predicted values you can define alerts which are fired whenever a KPI predicted value exceeds a given threshold.

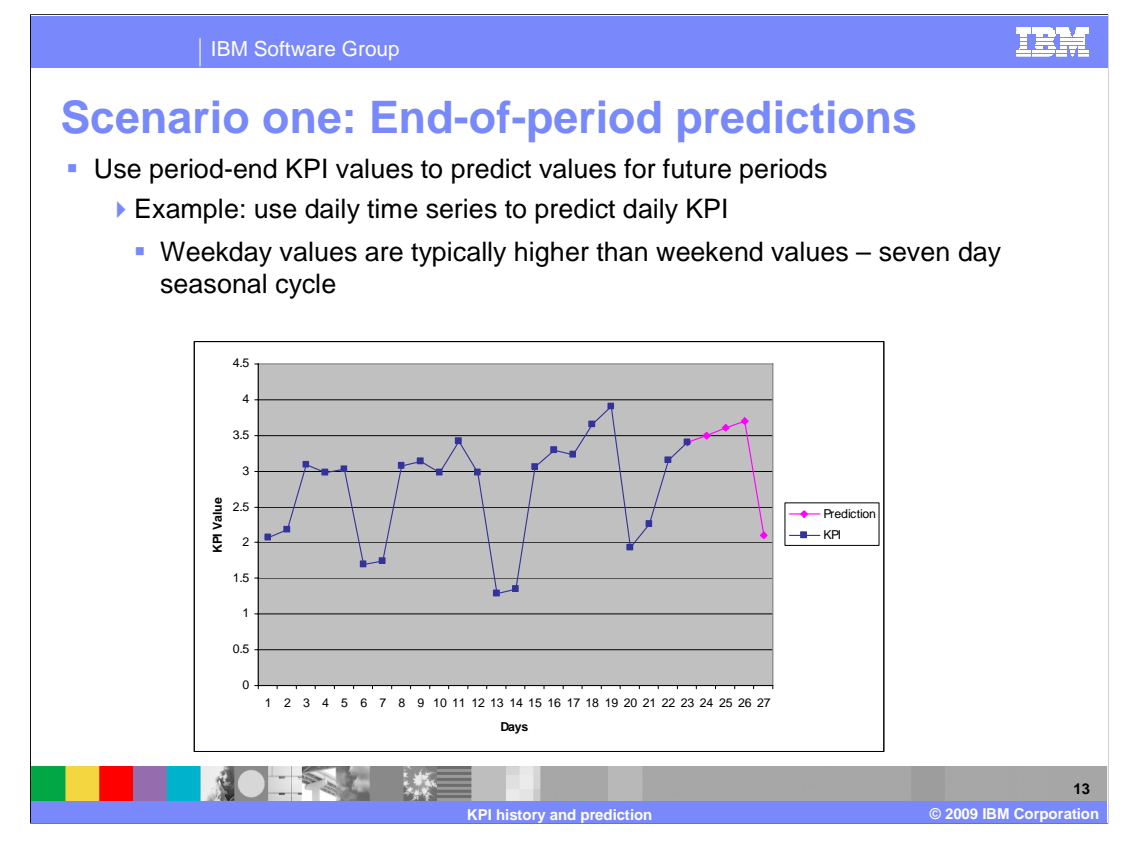

This slide shows one usage of KPI prediction, where you use end of period values to predict values for future time periods. In the example graph, a daily repeating KPI is shown with daily granularity, then these values are used to predict daily values for four days into the future. Notice that there is a natural seven day seasonal cycle in the graph, so that the values drop dramatically every sixth and seventh day. The prediction algorithm takes this into consideration and produces a drop in value which relates to the cycle.

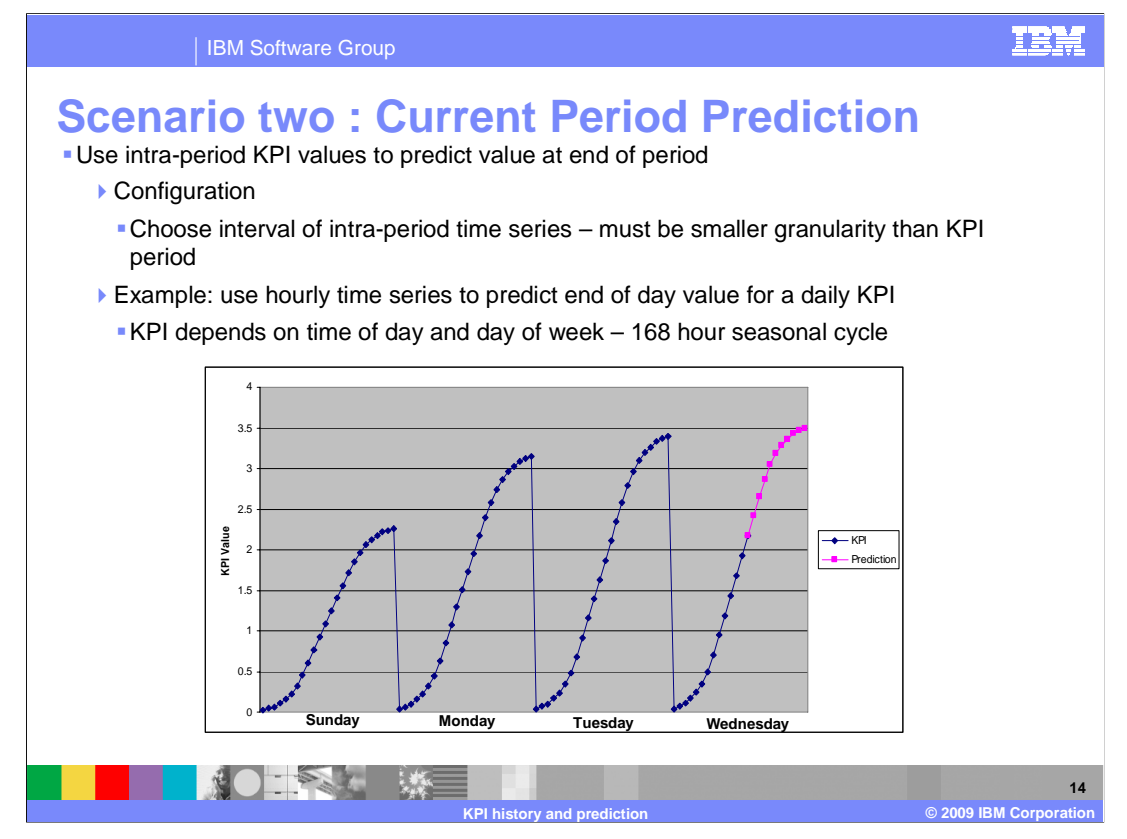

Here is a prediction scenario that uses intra-period values to predict values at the end of the current period. So in this example you see a daily repeating KPI which is shown with hourly granularity and the prediction values are used to predict the final value at the end of the current day. To use this capability the granularity on the chart must be smaller than the interval on the repeating KPI time period.

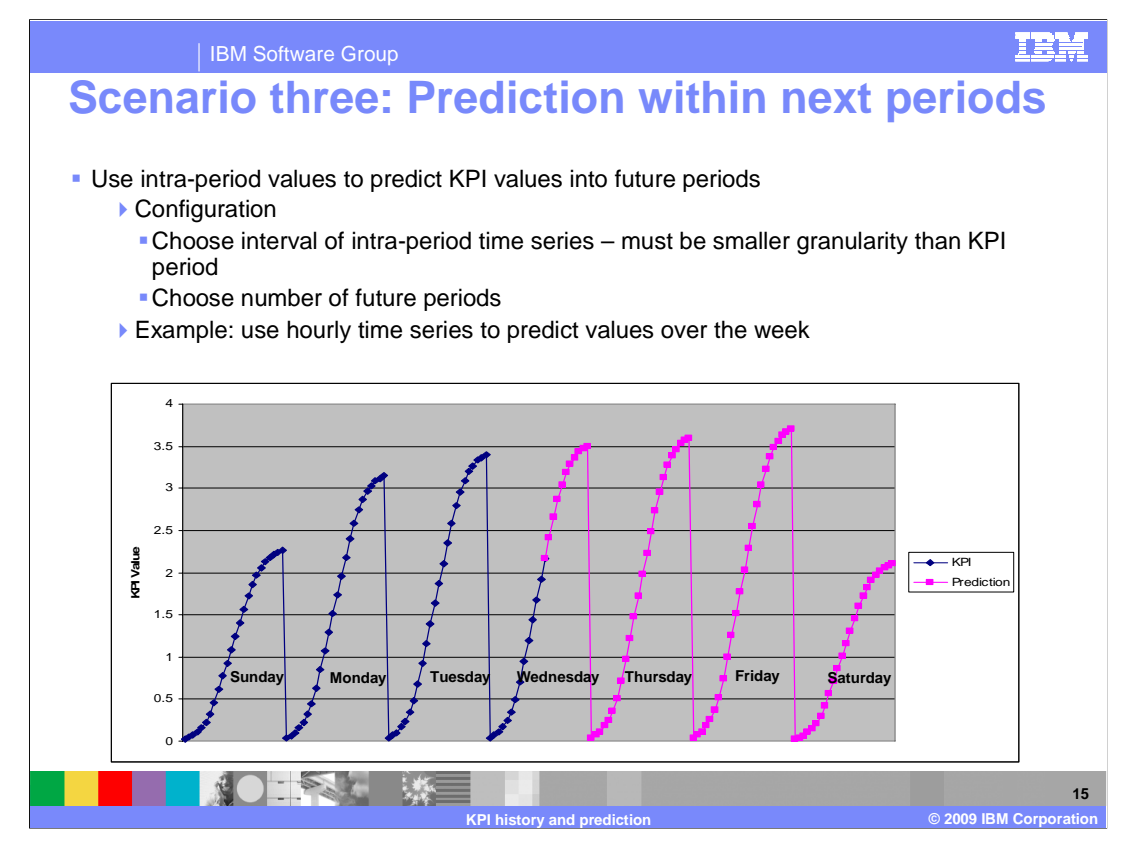

You can also use KPI prediction to use inter-period values to predict KPI values for future periods. This example is similar to the previous example except you see both the current period prediction and the future period predictions. You can choose any number of future periods, but in this example it is a daily repeating KPI and it shows predictions for the current day and for three days into the future. This will also use the seasonal cycles to reflect repeating patterns, and in this example it shows lower values for weekend activity on a seven day repeating cycle.

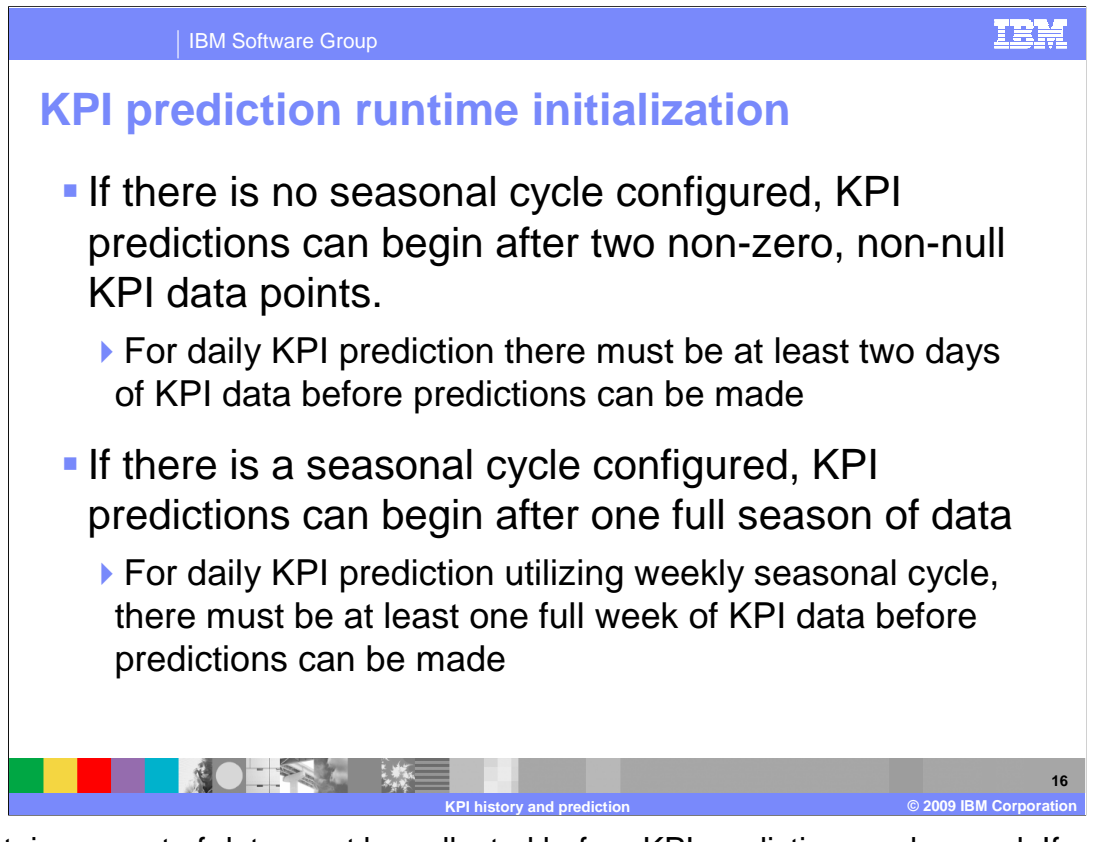

A certain amount of data must be collected before KPI prediction can be used. If you don't configure a seasonal cycle, then KPI predictions can begin after two non-zero, non-null data points. So for example a daily KPI prediction requires at least two days of KPI data. If you do configure a seasonal cycle, then KPI predictions can begin after one full season of data has been collected. So for example a daily KPI prediction with a weekly seasonal cycle would require one full week of KPI data.

| IBM Software Group                                                          |                                                                                          |                         |                    |                 | IBN       |
|-----------------------------------------------------------------------------|------------------------------------------------------------------------------------------|-------------------------|--------------------|-----------------|-----------|
| Prediction models                                                           |                                                                                          |                         |                    |                 |           |
|                                                                             | KPI History and Pre                                                                      | diction                 |                    |                 |           |
| KPI Manager                                                                 |                                                                                          |                         |                    |                 |           |
| Actions T<br>New Aggregate KPI<br>New Expression KPI<br>ars                 | KPI History<br>☞ Track historical data for this KPI (updated hourly)                     |                         |                    |                 |           |
| Delete                                                                      | Calculate KPI hist                                                                       | ory data retroactively  |                    |                 |           |
| Properties BMT                                                              | Choose a time period for which you want to calculate history information about this KPI: |                         |                    |                 |           |
| Alert Manager r                                                             | One day                                                                                  | One day                 |                    |                 |           |
| rAsia                                                                       | Replace existing history data with this information.                                     |                         |                    |                 |           |
| AveragePriceThisQuarterGMT                                                  | Calculate                                                                                |                         |                    |                 |           |
| Prediction Model Definition X Model name                                    | KPI Prediction                                                                           | rediction based on t    | ne historical data | for this KPI    | New Model |
| PredictionFor90Days                                                         | Model Name                                                                               | Interval                | Period             | Cyclical Patter | n 🔍       |
| Prediction data points                                                      | PredictionFor30D                                                                         | ays Once a day          | 30                 | -               | / ×       |
| Once a day                                                                  | PredictionFor60D                                                                         | ays Once a day          | 60                 | -               | / ×       |
| Prediction period<br>© 90 Once a day<br>C To the end of the KPI time period | Prediction                                                                               | on servic<br>ring the r | e is rur<br>nodels | n immedia       | ately     |
| L Include a repeating business pattern                                      | <ul> <li>Use repeared</li> <li>accuracy</li> </ul>                                       | eating bu<br>/          | usiness            | pattern f       | or        |
|                                                                             |                                                                                          |                         |                    |                 |           |

A prediction model must be created to enable KPI prediction. To create the model, select menu option 'History and Prediction' in the KPI manager widget. You should select the check box to enable KPI prediction and you can also create one or more prediction models for the KPI. In the prediction model you will provide a model name, interval, period, and seasonal cycle. If your data has a seasonal cycle but you don't configure it in the prediction model then the prediction data will be created but the results will not be as accurate. A user with privileges to administer the KPI can create prediction models in KPI Manager. KPI history tracking must be enabled before prediction models can be created. When you save the model, the KPI prediction service runs immediately so you can open the KPI prediction widget to see the results.

**Prediction data points** specify the prediction interval such as hourly or daily.

**Prediction period** is the number of intervals that are predicted by the scheduler. This is set to a fixed number of periods or it is set to the end of the KPI period. The latter is available when the KPI has a repeating time filter or a fixed time filter.

**Repeating business pattern** is the duration of a KPI's cyclical pattern, which must be a multiple of the prediction interval.

| IBM Software Group                                                                                                    |                                                                                                    |
|----------------------------------------------------------------------------------------------------|----------------------------------------------------------------------------------------------------|
| KPI history and prediction                                                                                                    | on widget configuration                                                                                                    |
| KPI History and Prediction         KPI History and Prediction         Select the models for which you want to retrieve the KPIs.         Image: Comparison of the presence of the presence of the | KPI       History and Prediction         avgOrderPrice         KPI Prediction         Show predictions based on the following prediction model         PredictonFor30Days         Show prediction data on graph by default         KPI History         Select the default KPI History values to display         Time range type |
| <ul> <li>KPI ranges KPI target</li> <li>Select the KPI to display. You can choose only one at a time.</li> <li>Orderitem 2006-08-03 00:00:00</li> <li>Avg Order Price</li> <li>Sum Price Today</li> <li>* Historical data collection is not currently active for this KPI.</li> </ul>                                                                                                    | Current period  Number of past periods 2  Month GMT-06:00 Location (for daylight saving) America/Chicago                                                                                                    |
|                                                                                                    | Show data points Daily Specify a height in pixels to adjust the display area of the chart. Chart height 425 pixels 18                                                                                                    |

When you add the KPI history and prediction widget to the dashboard, you will configure it to show the prediction data. On the history and prediction tab, you select the check box to show predictions and you also select the specific prediction model to display. You can optionally choose to show the prediction data by default, but if you don't then you can still click a button in the widget to display the prediction data.

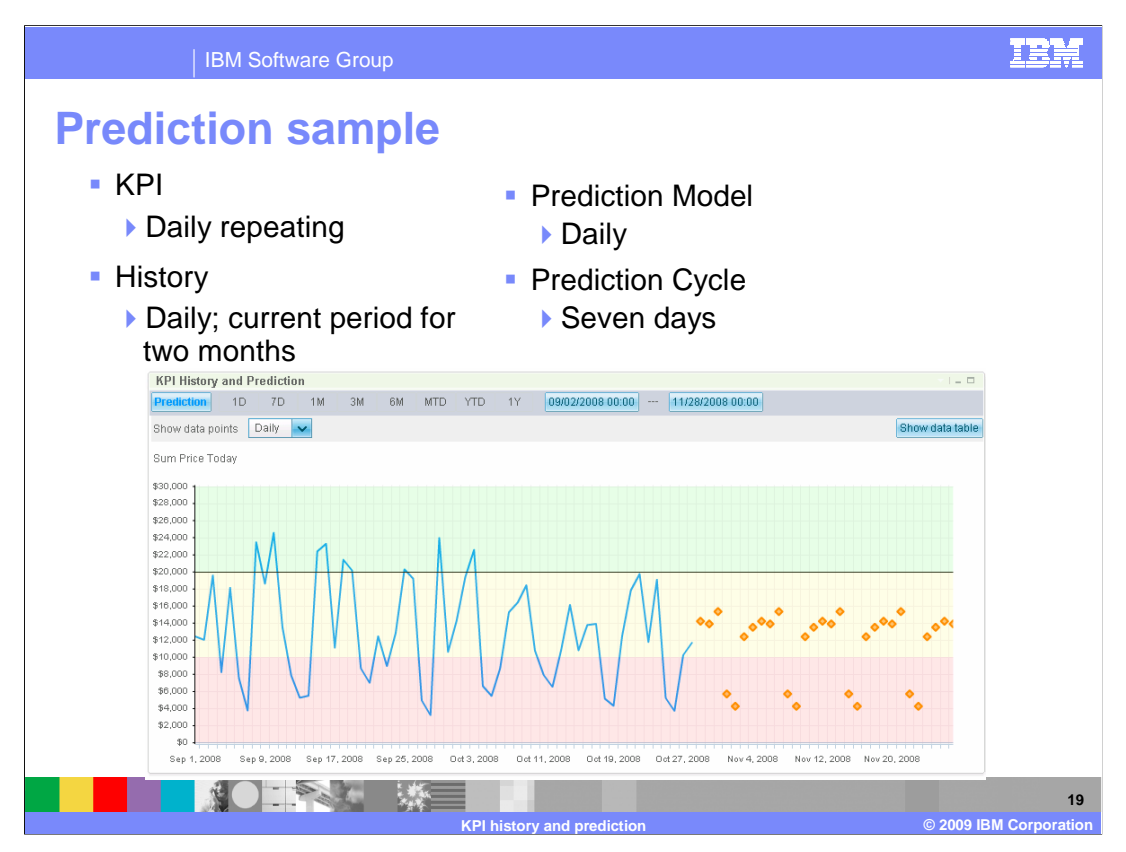

This is a sample of the KPI history and prediction widget which is configured to display history for a daily repeating KPI using daily granularity showing a two month time range. The prediction model is configured as a daily model with a seven day repeating cycle. On the chart the prediction points are shown as orange diamonds and they reflect the weekly seasonal cycle.

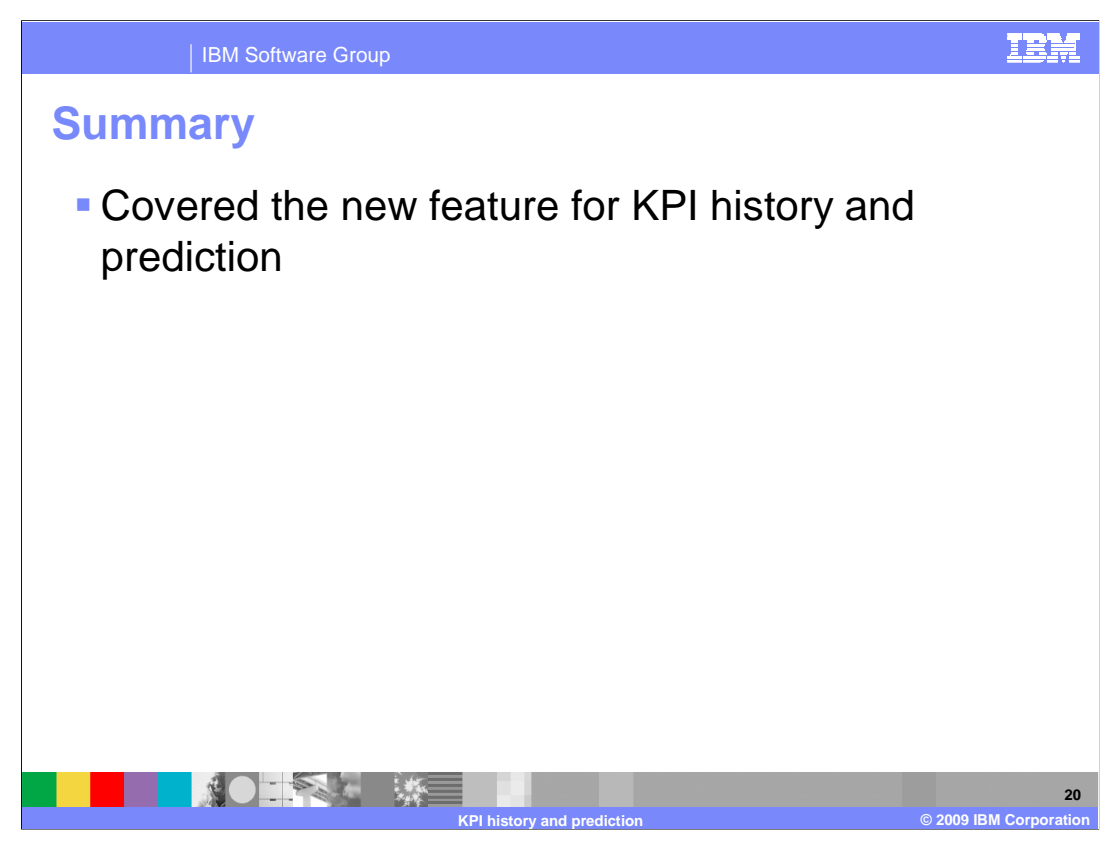

In summary, you have seen how to configure and use historical and predicted KPI information for your monitor models.

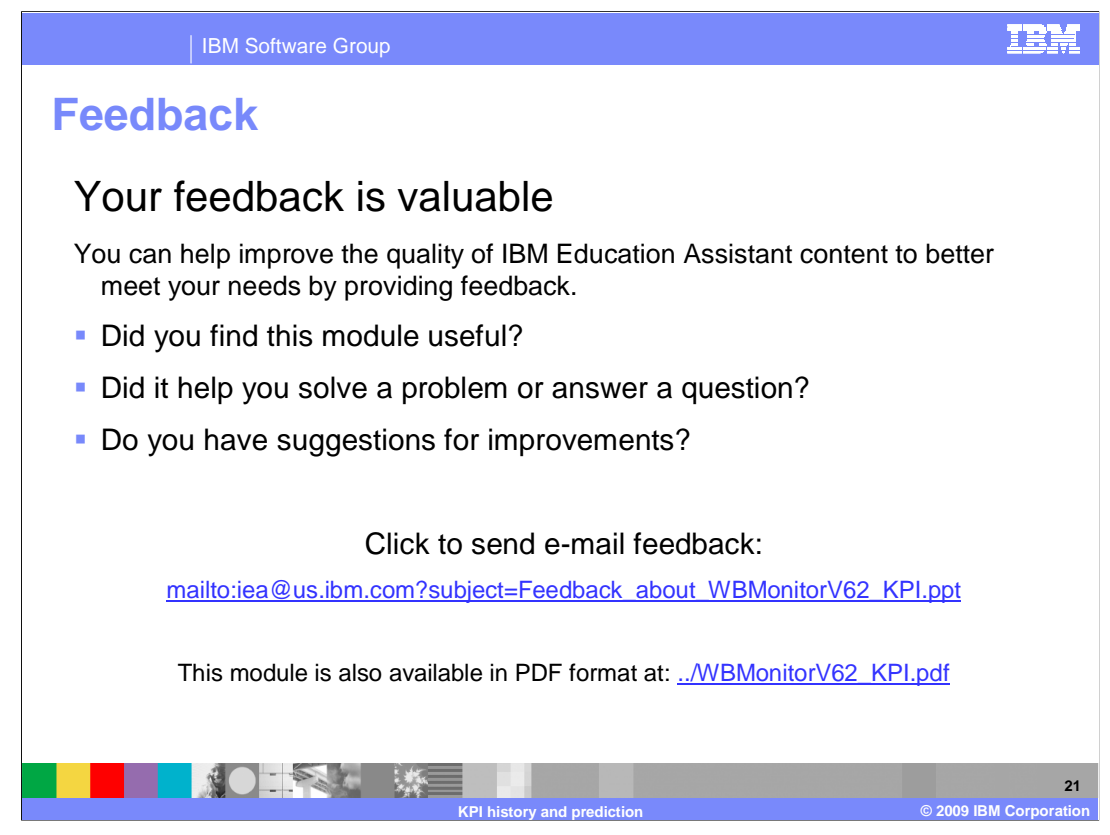

You can help improve the quality of IBM Education Assistant content by providing feedback.

#### IBM Software Group

# Trademarks, copyrights, and disclaimers

IBM, the IBM logo, ibm.com, and the following terms are trademarks or registered trademarks of International Business Machines Corporation in the United States, other countries, or both: Current WebSphere

If these and other IBM trademarked terms are marked on their first occurrence in this information with a trademark symbol (@ or T<sup>u</sup>), these symbols indicate U.S. registered or common law trademarks owned by IBM at the time this information was published. Such trademarks may also be registered or common law trademarks in other countries. A current list of other IBM trademarks available on the We bat "Copyright and trademark information" at the time this information was published. Such trademarks may also be registered or common law trademarks in other countries. A current list of other IBM trademarks is available on the We bat "Copyright and trademark information" at the trite. Name many commence as the site of the trademarks is available on the We bat "Copyright and trademark information" at the trite. Name many commence as the site of the trademarks is a stratemark information of the trademarks and the trademarks and the trademarks are trademarks as the trademarks and the trademarks are trademarks and the trademarks are trademarks as the trademarks are trademarks as the trademarks are trademarks as the trademarks are trademarks as the trademarks are trademarks as the trademarks are trademarks as the trademarks are trademarks as the trademarks are trademarks as the trademarks are trademarks as the trademarks are trademarks as the trademarks are trademarks are trademarks as the trademarks are trademarks are

Adobe, are either registered trademarks or trademarks of Adobe Systems Incorporated in the United States, other countries, or both

Other company, product, or service names may be trademarks or service marks of others.

Product data has been reviewed for accuracy as of the date of initial publication. Product data is subject to change without notice. This document could include technical inaccuracies or typographical errors. IBM may make improvements or changes in the products or programs described herein at any time without notice. Any statements regarding IBM's future direction and intent are subject to change or withdrawal without notice, and represent goals and objectives only. References in this document to IBM products, programs, or services does not imply that IBM intended to state or imply that only that program product may be used. Any functionally equivalent program, that does not infringe IBM's intellectual property rights, may be used instead.

THE INFORMATION PROVIDED IN THIS DOCUMENT IS DISTRIBUTED 'AS, IS' WITHOUT ANY WARRANTY, EITHER EXPRESS OR IMPLIED. IBM EXPRESSLY DISCLAIMS ANY WARRANTIES OF MERCHANTABILITY, FITNESS FOR A PARTICULAR PURPOSE OR NONINFRINGEMENT. IBM shall have no responsibility to update this information. IBM products Agreement, etc.) under which they are provided information concerning non-1BM products was obtained from the suppliers of their published announcements or other publicly available sources. IBM has not tested those products in connection with this publication and cannot confirm the accuracy of performance, compatibility or any other claims related to non-IBM products.

IBM makes no representations or warranties, express or implied, regarding non-IBM products and services.

The provision of the information contained herein is not intended to, and does not, grant any right or license under any IBM patents or copyrights. Inquiries regarding patent or copyright licenses should be made, in writing, to:

IBM Director of Licensing IBM Corporation North Castle Drive Armonk, NY 10504-1785 U.S.A.

Performance is based on measurements and projections using standard IBM benchmarks in a controlled environment. All customer examples described are presented as illustrations of how those customers have used IBM products and the results they may have achieved. The actual throughput or performance that any user will experience will vary depending upon considerations such as the amount of multiprogramming in the users' job stream, the I/C configuration, the storage configuration, and the workload processed. Therefore, no assurance can be given that an individual user will achieve throughput or performance equivalent to the ratios stated here.

© Copyright International Business Machines Corporation 2009. All rights reserved.

Note to U.S. Government Users - Documentation related to restricted rights-Use, duplication or disclosure is subject to restrictions set forth in GSA ADP Schedule Contract and IBM Corp.

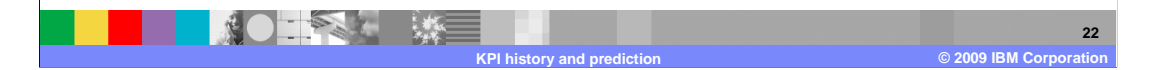

IEM